## Family Instructions to Enroll in Multi Entry Exhibits

FairEntry Exhibitor, Staff Sign-<br/>In

FairEntry

FairEntry

FairEntry

Imail

Password

Sign In with FairEntry

Forgot your password?
Create a FairEntry account
Register as a New Buyer

Go to the website: https://fairentry.com/Fair/SignIn/18055

- 1. Click "Create a FairEntry account" if you have never created an account before.
- 2. Once you have entered email, then click create account.
- 3. Fill out information to create an account.
- 4. If you get the prompt, choose to register as an Individual.
- 5. Put in exhibitor's information. Click continue.

| 2018 Illinois Training F | air            |                  |           | Horn +                     |
|--------------------------|----------------|------------------|-----------|----------------------------|
| Exhibitors               | Entries        |                  | Payment   | \$0.00                     |
|                          | Do you want to | o register an In | dividual? |                            |
| Fair <u>Entry</u>        |                |                  |           | © 2018 RegistrationMax LLC |

| New Individua            | al Exhibitor    |
|--------------------------|-----------------|
| First Name<br>(Required) |                 |
| Last Name<br>(Required)  |                 |
| Birthdate<br>(Required)  |                 |
| Grade<br>(Optional)      | ~               |
|                          | Cancel Continue |

6. Complete all of exhibitor's information. There will be 3 short pages to complete. Click "continue" to go to the next page of information to fill out.

| Tester, Test<br>6/15/2008 - Grade: 10<br>3<br>O Delete this Exhibitor | Personal Details Conta              | 2)<br>act Info     | 3<br>Address                                                               | 4<br>Questions                                                            | 5<br>Review                    |
|-----------------------------------------------------------------------|-------------------------------------|--------------------|----------------------------------------------------------------------------|---------------------------------------------------------------------------|--------------------------------|
|                                                                       | Contact Info                        |                    |                                                                            |                                                                           |                                |
|                                                                       | Home Phone Number<br>(Required)     |                    | Format: ###-###-#### 0                                                     | Dr ##########                                                             |                                |
|                                                                       | Email Address<br>(Optional)         |                    | Format: name@website.c                                                     | :om                                                                       |                                |
|                                                                       | Cell Phone Number<br>(Optional)     |                    | Format: ###-### of<br>Specify your cell phone to<br>receive SMS Text messa | or #########<br>number (and cell phone pro<br>ages about your FairEntry r | ovider) if you want to ecords. |
|                                                                       | Cell Phone Carrier<br>(Optional)    |                    |                                                                            |                                                                           | ~                              |
|                                                                       | ▲ The form is incomplete. Please of | complete the form. |                                                                            |                                                                           |                                |
|                                                                       |                                     |                    |                                                                            |                                                                           | Continue 🧿                     |

- 7. Review all information. If any information is incorrect, click "edit" on the box to correct it. Click "Continue to Entries".
- 8. If you need to register another exhibitor click "Register another Exhibitor". If not, click "add entry" on the exhibitor's name.

| There are 0 entries belonging to 2 exhibitors in this invoice. | Everything looks good! |
|----------------------------------------------------------------|------------------------|
| Register another Exhibitor                                     | Continue to Payment    |
|                                                                |                        |
| Tester, Test<br>0 Entries                                      | Add an Entry           |

9. Select the appropriate Department. Then you will see a list of Divisions within that Department.

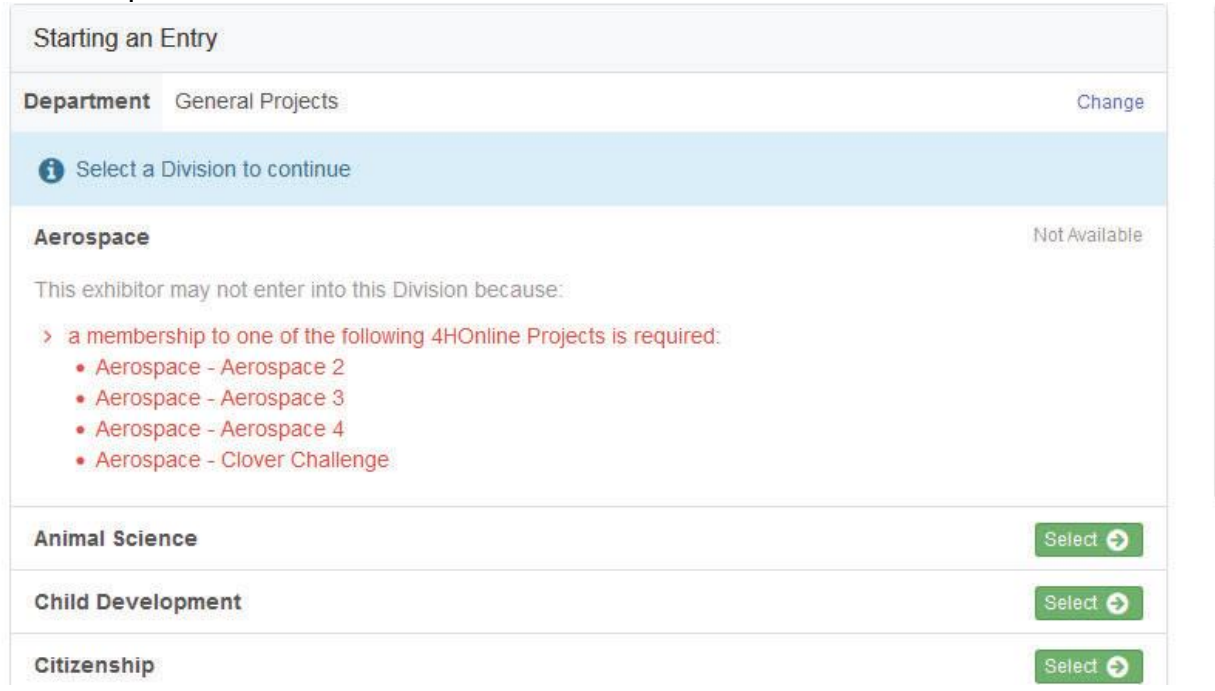

10. Select the desired Division. Confirm that you selected the desired Division.

11. Select one or more classes. After selecting the classes, click on Continue.

| Choose [   | Department and Division |        |
|------------|-------------------------|--------|
| Department | General Projects        | Change |
| Division   | Foods and Nutrition     | Change |
|            | Canco                   | Chasse |
|            | Cance                   | Choose |

Make your Club and Class selections to continue.

| Ub                                                                                                  | Class or Classes                                                           |
|----------------------------------------------------------------------------------------------------|----------------------------------------------------------------------------|
| tary Club <b>4.H</b><br>nary Club)<br>When entering into an Open Class, your club selection will be | <ul> <li>▼ 50200: 4-H Cooking 101</li> <li>□ Marshmallow Treats</li> </ul> |
| ted as No Club (Open).                                                                              | Cookies                                                                    |
| nal(s)                                                                                              | 50201: 4-H Cooking 201                                                     |
|                                                                                                    | 50202: 4-H Cooking 301                                                     |
| )ivision does not allow animals.                                                                    | 50203: 4-H Cooking 401                                                     |
|                                                                                                    | 50204: Food Science 1 - 4                                                  |
|                                                                                                    | 50208: Food Preservation                                                   |
|                                                                                                    | 50210: Food Ready4Life Challenge                                           |

12. Review the selections for the division and click on Create Entries. This will add the entries for this division.

| your selection                       | iually create your entries, please review<br>IS.                   |
|--------------------------------------|--------------------------------------------------------------------|
| you continue with you<br>formation:  | r current selections, 2 entries will be created with the following |
| Department                           | 2018 Illinois Training Fair                                        |
| Division                             | General Projects                                                   |
| Club                                 | Military Club                                                      |
| Animal(s)                            | No Animals                                                         |
| Entry Classes                        |                                                                    |
| 1. 50201: 4-H Co<br>2. 50200: 4-H Co | oking 201<br>oking 101 / Marshmallow Treats                        |
|                                      |                                                                    |

13. If there are any questions that need to be answered for the classes, you will see a light blue box indicating Incomplete items. Click on the box to complete any questions.

| Exhibitors                                   | Entries          | Payment                                   | \$0.00     |
|----------------------------------------------|------------------|-------------------------------------------|------------|
| There are 2 entries belonging to 1 exhibitor | in this invoice. | There is 1 item that needs your attention |            |
| Register and                                 | ther Exhibitor   | Review/Complete Outstandir                | ig Records |

14. Answer any questions that come up. The class for the entry needing additional information will show on the left. Click Continue.

| Er   | ntry #13 |                                          | Club/Chapter                                     | Questions      |
|------|----------|------------------------------------------|--------------------------------------------------|----------------|
|      |          | Horn, Child 1<br>9/02/2007 • 9 years old | Classification                                   | Contraction of |
|      | ð,       | (4-H age) • Grade: 7                     | Questions                                        |                |
| Dana |          | Military Club                            | Content Block for Cooking 101 Marshmallow Treats |                |
| Dep  | partment | General Projects                         |                                                  |                |
| Div  | ision    | Foods and Nutrition                      |                                                  |                |
| Cla  | \$\$     | 50200: 4-H Cooking<br>101                |                                                  | Continue       |
| Sut  | o-Class  | Marshmallow Treats                       |                                                  |                |
|      | 0        | Delete this Entry                        |                                                  |                |

15. If you wish to add another Entry, choose either Add another Entry, or Add another Entry in this Division. Add another entry would allow you to choose another entry in any division. Add another entry in this division would allow you to add another entry in the same division, for example Food and Nutrition.

16. If you are done adding entries for all individuals, click Continue to Payment. Follow any instructions regarding Payment. In Illinois, exhibits usually do not require a registration Fee, so the Invoice will be \$0.

|                | Payment | $\rangle$           | Entries | Exhibitors  |
|----------------|---------|---------------------|---------|-------------|
| Gonfi          |         | 2<br>Payment Method |         | 1<br>Review |
| Summary Detail |         | , ajnon monou       |         | Invoice     |
| 0.00           |         | 70                  |         |             |

## 17. Choose to Submit your entries.

-

to me 💌

After you have submitted your entries, you should receive an email from FairEntry.

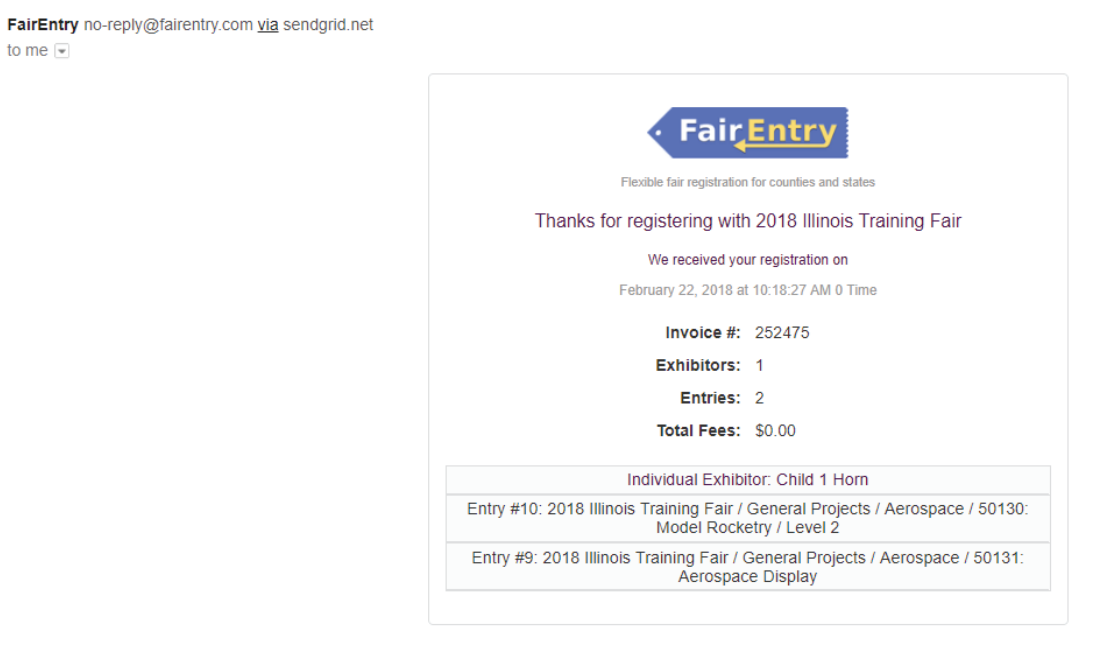